Ministerio del Medio Ambiente

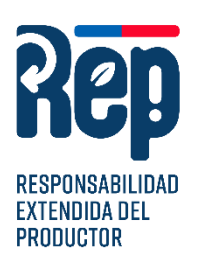

#### **RESPONSABILIDAD EXTENDIDA DEL PRODUCTOR**

### **INSTRUCTIVO 2025**

# REGISTRO DE GESTORES EN EL SISTEMA DE RESPONSABILIDAD EXTENDIDA DEL PRODUCTOR

LEY REP N°20.920/201

Oficina de Economía Circular

## ÍNDICE DE CONTENIDO

| 1. | INTRODUCCIÓN  | 3  |
|----|---------------|----|
| 2. | OBJETIVO      | 3  |
| 3. | ALCANCE       | 4  |
| 4. | PROCEDIMIENTO | 4  |
| 5. | PLAZOS        |    |
| 6. | ANEXOS        | 11 |

### 1. INTRODUCCIÓN

La Ley de Responsabilidad Extendida del Productor (Ley N° 20.920/2016) en Chile regula la gestión de residuos y promueve el reciclaje. Establece que los productores de ciertos productos prioritarios (como neumáticos, envases y embalajes, aceites lubricantes, aparatos eléctricos y electrónicos, pilas y baterías) deben financiar y gestionar los residuos que generan, cumpliendo metas de recolección y valorización mediante sistemas de gestión. Y para ellos es importante contar con la colaboración de gestores autorizados.

### 2. OBJETIVO

Instruir a los gestores de productos prioritarios en el proceso de registro en el **Sistema Sectorial REP – Gestor de Residuos**, conforme a su rol y responsabilidades que corresponde a los gestores.

- **1.** Los gestores deberán inscribirse en el RETC
- 2. Los gestores que realicen operaciones de valorización deberán asegurar que, al menos, un 75% de los productos obtenidos tras la valorización de los residuos han sido debidamente aprovechados como materia prima o insumo en nuevos procesos productivos (aplica sólo para productos prioritarios con reglamento vigente de metas de recolección y valorización, es decir, neumáticos y envases y embalajes).

Esta acción se deberá realizar a través del Portal Ventanilla Única (en adelante, <u>Portal VU</u>) del RETC.

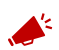

**IMPORTANTE**: antes de iniciar el proceso, los Gestores deberán cumplir con los siguientes requisitos:

- ✓ Contar con Clave Única del Servicio de Registro Civil e Identificación.
- Registrar previamente su Establecimiento en el portal del Sistema Ventanilla Única del RETC.
- Contar con las autorizaciones sanitarias pertinentes u otros documentos válidos que habilite el manejo y disposición de residuos.

| Ministerio del    | INSTRUCTIVO | RUCTIVO Versión      |            |
|-------------------|-------------|----------------------|------------|
| Medio<br>Ambiente | Sistema REP | Fecha<br>Elaboración | 02-06-2025 |

### **3. ALCANCE**

Este instructivo aplica para los Gestores de residuos de Productos Prioritarios, que la ley define como:

"Personas naturales o jurídicas, pública o privada, que realiza cualquiera de las operaciones de manejo de residuos y que se encuentra autorizada y registrada en conformidad a la normativa vigente."

### **4. PROCEDIMIENTO**

#### PASO 1.- Ingreso a Ventanilla Única del RETC

Primero debe ingresar al sitio web <u>https://portalvu.mma.gob.cl</u> y seleccionar Iniciar Sesión

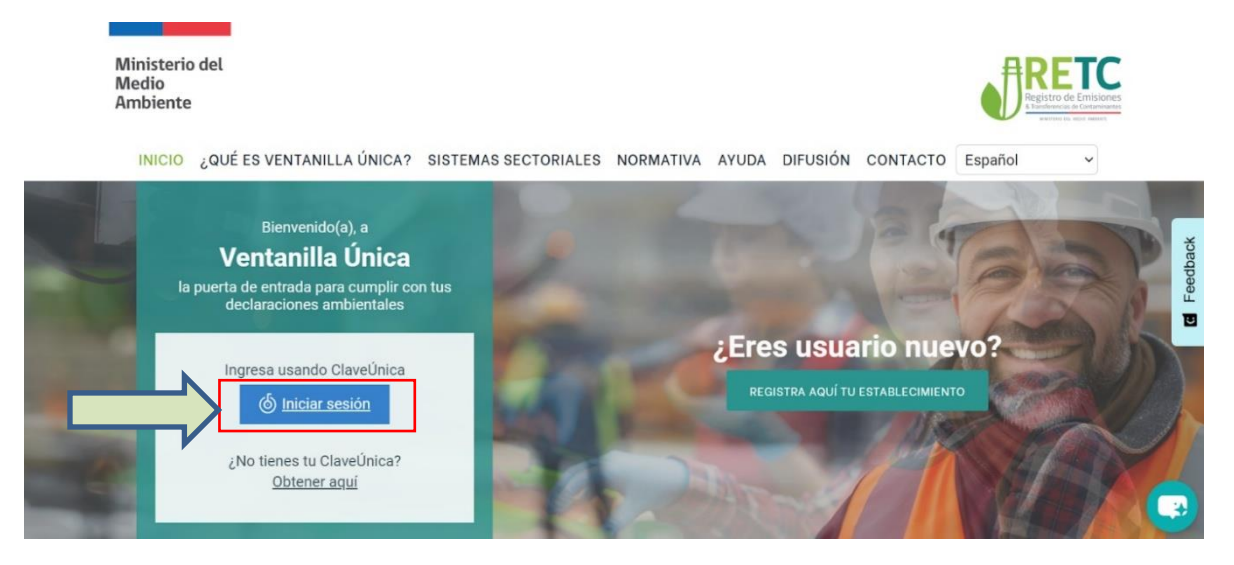

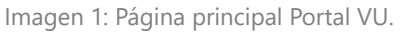

Se solicita la autentificación para el ingreso. Los datos necesarios son el Rut y la Clave Única del **Encargado de Establecimiento** (Corresponde al cargo responsable en materias ambientales dentro del establecimiento), completados estos datos seleccionar "**INGRESA**".

| Ministerio del    | INSTRUCTIVO                                                                                                    | Versión              | 1          |
|-------------------|----------------------------------------------------------------------------------------------------|----------------------|------------|
| Medio<br>Ambiente | Sistema REP                                                                                                    | Fecha<br>Elaboración | 02-06-2025 |
|                   | CloveÚnica  Coveúnica  Coveúnica  Covetanilla Única 2:00 y 23:30 hora vicio de ClaveÚnica se encontrará en una mantención progra  Covetanilla Única 2.0  Agresa tu RUN  11.111.111.1  Recupera tu ClaveÚnica Solicita tu ClaveÚnica  Covetanica  Covetanica  Cove | A+<br>s, el<br>mada  |            |

Imagen 2: Autenticación Clave Única.

# PASO 2.- Solicitar nuevo Sistema Sectorial al Sistema REP – Gestor de Residuos

Realizado el ingreso, accederá al perfil, en el Menú del lado izquierdo debe seleccionar la opción **"Mis Establecimientos"**.

| <i>l</i> lenú                   | Acceso Rápido                                                     |
|---------------------------------|-------------------------------------------------------------------|
| Inicio                          | Sistemas Sectoriales Establecimientos Gestión de Establecimientos |
| is Establecimientos             | Nombre                                                            |
| Empresas                        | DESEMPEÑO AMBIENTAL EMPRESARIAL                                   |
| rial de Solicitudes             | DECLARACIÓN JURADA ANUAL                                          |
| rial Consultas                  | Sistema de Compensación de Emisiones                              |
| izaciones<br>ulario de Contacto | 3 de 3 registros                                                  |
| a da Harramiantaa               |                                                                   |

Imagen 3: Página perfil acceso rápido.

| Ministerio del | INSTRUCTIVO                | Versión     | 1          |
|----------------|----------------------------|-------------|------------|
| Medio          | Registro de Gestores en el | Fecha       | 02-06-2025 |
| Ambiente       | Sistema REP                | Elaboración |            |

Al seleccionar esta opción, se presenta en pantalla el o los establecimiento/s asociado/s a su registro y debe hacer clic en "**Acción**".

| table | ecimien      | tos Asociados     | S                  |        |                              |                     |           |          |        |
|-------|--------------|-------------------|--------------------|--------|------------------------------|---------------------|-----------|----------|--------|
| ● E   | Búsqueda     | Avanzada          |                    |        |                              |                     |           |          |        |
| Ident | ificador 🔶   | Establecimiento ( | Dirección 🗧        | Comuna | 🔶 Región 🛛 🗧                 | Razón Social 🔶 CIIU | 🔶 Perfil  | Estado ( | Acción |
|       | 54992        | Establecimiento   | Avenida central 12 | Colina | Metropolitana<br>de Santiago |                     | Encargado | Activo   | ٩      |
| « ‹   | <b>1</b> > » | 1 de 1 registros  | 3                  |        |                              |                     |           |          |        |

Imagen 4: Panel de "Mis establecimientos".

Todo nuevo establecimiento, deberá seleccionar la opción **"Solicitud a Sistemas Sectoriales"** y hacer clic en **"Desplegar".** 

Panel de Desempeño Ambiental

| Establecimiento                                                       |                                    |           |
|-----------------------------------------------------------------------|------------------------------------|-----------|
| SIMELV 🤌 😃<br>ID 54992                                                | Sistemas Sectoriales Activos       | Desplegar |
| CIIU GENERACIÓN DE ENERGÍA ELÉCTRICA<br>N.C.P.                        | Administrar Delegados              | Desplegar |
| RUT EMPRESA<br>NOMBRE EMPRESA<br>REPRESENTANTE LEGAL                  | Solicitudes a Sistemas Sectoriales | Desplegar |
| DIRECCIÓN COLINA,<br>METROPOLITANA DE SANTIAGO                        | Administrar Establecimiento        | Desplegar |
| 33°11'38.7"S 70°41'04.1"W<br>Ampliar el mapa                          |                                    |           |
| Casona Reina Sur<br>Juan Pablo Johnson<br>Coppe: San Martin<br>Cocole |                                    |           |

Imagen 5: Panel de Desempeño Ambiental.

| Ministerio del                      | INSTRUCTIVO                               | Versión              | 1          |
|-------------------------------------|-------------------------------------------|----------------------|------------|
| Ministerio del<br>Medio<br>Ambiente | Registro de Gestores en el<br>Sistema REP | Fecha<br>Elaboración | 02-06-2025 |

Al seleccionar esta opción, se desplegará diferentes opciones<sup>1</sup>, debe seleccionar **"REP Gestor de Residuos"** y hacer clic en **"Solicitar"**.

| Solicitudes a Sistemas Sectoriales              |                                  | Desplegar |
|-------------------------------------------------|----------------------------------|-----------|
|                                                 |                                  |           |
| Sistemas Sectoriales                            | Institución Responsable          |           |
| SIDREP<br>Generador                             | MINISTERIO DE SALUD              | Solicitar |
| SIDREP<br>Transportista                         | MINISTERIO DE SALUD              | Solicitar |
| SIDREP<br>Destinatario                          | MINISTERIO DE SALUD              | Solicitar |
| SINADER HISTÓRICO<br>Generador de Lodos de PTAS | MINISTERIO DEL MEDIO<br>AMBIENTE | Solicitar |
| DASUSPEL<br>Declarante                          | MINISTERIO DEL MEDIO<br>AMBIENTE | Solicitar |
| REGISTRO DE FUENTES Y PROCESOS<br>Declarante    | MINISTERIO DEL MEDIO<br>AMBIENTE | Solicitar |
| REP<br>Gestor de Residuos                       | MINISTERIO DEL MEDIO<br>AMBIENTE | Solicitar |
| REP<br>Productor de Productos Prioritarios      | MINISTERIO DEL MEDIO<br>AMBIENTE | Solicitar |
| SIDREP<br>Transferencia                         | MINISTERIO DE SALUD              | Solicitar |

Imagen 6: Acciones para "Solicitudes a Sistemas Sectoriales".

<sup>&</sup>lt;sup>1</sup> IMPORTANTE las imágenes mostradas son solo de referencia, los sistemas sectoriales pueden variar dependiendo del establecimiento

| Ministerio del | INSTRUCTIVO                | Versión     | 1          |
|----------------|----------------------------|-------------|------------|
| Medio          | Registro de Gestores en el | Fecha       | 02-06-2025 |
| Ambiente       | Sistema REP                | Elaboración |            |

#### Paso 3.- Completar la solicitud de registro a Sistema REP Gestor de Residuos

Al seleccionar la opción solicitar, en la pantalla se presentarán los datos de la empresa que ha registrado anteriormente en el Sistema Ventanilla Única del RETC.

| Solicitud Sectorial REP Gestor Residuos                                                    |  |  |  |
|--------------------------------------------------------------------------------------------|--|--|--|
| Datos del Establecimiento                                                                  |  |  |  |
| RUT Empresa<br>Nombre Empresa<br>Representante Legal<br>Encargado<br>Dirección             |  |  |  |
| Giros del Establecimiento con Respecto al Sistema                                          |  |  |  |
| CIIU Nivel 4                                                                               |  |  |  |
| Recuperación de materiales                                                                 |  |  |  |
| CIIU Nivel 3                                                                               |  |  |  |
| Recuperación de materiales                                                                 |  |  |  |
| CIIU Nivel 2                                                                               |  |  |  |
| Recogida, tratamiento y eliminación de desechos; recuperación de materiales                |  |  |  |
| CIIU Nivel 1                                                                               |  |  |  |
| Suministro de agua; evacuación de aguas residuales, gestión de desechos y descontaminación |  |  |  |

Imagen 7: Información del establecimiento en la solicitud.

Al deslizarse por la página se encontrará el Formulario de Búsqueda de Producto, acá debe seleccionar los Productos Prioritarios que está autorizado para tratar. El sistema filtrará automáticamente las categorías según la selección son tipos de actividad, región, comuna y, si aplica, la dirección de la actividad o el lugar autorizado para el transporte. Continúa indicando los productos prioritarios según la categoría, subcategoría, si aplica y luego, seleccionar **"Agregar".** 

**IMPORTANTE:** Mediante este formulario, usted puede agregar todos los residuos de productos prioritarios que necesite, los que a su vez deben estar autorizados en la resolución.

| Ministerio del                      | INSTRUCTIVO<br>Registro de Gestores en el<br>Sistema REP | Versión              | 1          |
|-------------------------------------|----------------------------------------------------------|----------------------|------------|
| Ministerio del<br>Medio<br>Ambiente |                                                          | Fecha<br>Elaboración | 02-06-2025 |

| Formulario                     | de Búsqueda de Pi                          | roductos                                                    |          |                 |                         |
|--------------------------------|--------------------------------------------|-------------------------------------------------------------|----------|-----------------|-------------------------|
| Tipo de manejo                 | )                                          |                                                             | Tipo de  | e Actividad     | $\overline{\mathbf{v}}$ |
| Recolección                    |                                            | ✓ ¢                                                         | Selecci  | ionar           | \$                      |
| Región                         |                                            |                                                             | Comun    | าล              |                         |
| Seleccione una o               | pción                                      | \$                                                          | Selecci  | ione una opción | ÷                       |
| Selección de Pr<br>Seleccionar | roductos Prioritarios Producto Prioritario | Categoria                                                   |          | Subcategoría    | Å                       |
|                                | Neumáticos                                 | Macizos                                                     |          | No posee        |                         |
|                                | Neumáticos                                 | Categoría A (Aro menor a 57" a excepción de los de 45", 49  | " y 51") | No posee        |                         |
|                                | Neumáticos                                 | Categoría B (Aro mayor o igual a 57" y aros 45", 49" y 51") |          | No posee        |                         |
|                                | Neumáticos                                 | Bicicletas, Sillas de rueda y similares a éstas             |          | No posee        |                         |
|                                | Diarios, revistas y<br>periódicos          | No posee                                                    |          | No posee        |                         |
| Seleccionando                  | 0 productos prioritarios de                | un total de 68 registrados REP                              |          |                 | Agregar                 |

Imagen 8: "Formulario de productos"".

En el <u>Anexo 1</u> se presenta una tabla resumen con los tipos de manejo, su actividad asociada y si corresponde adjuntar la resolución sanitaria, instamos a revisarla.

#### Paso 4.-Envío del Formulario de Productos

Para finalizar, adjuntar la resolución sanitaria si corresponde haciendo clic en el botón adjuntar, la solicitud finaliza al presionar "**Enviar**" y es enviada a revisión por el Ministerio del Medio Ambiente.

| Formulario de Búsqueda de Productos |      |                                   |          |  |  |
|-------------------------------------|------|-----------------------------------|----------|--|--|
| Tipo de manejo                      |      | Tipo de Actividad                 |          |  |  |
| Recolección                         | ✓ \$ | Transportista Residuos Peligrosos | ✓ \$     |  |  |
| Región                              |      | Comuna                            |          |  |  |
| Coquimbo                            | \$   | Coquimbo                          | ✓ \$     |  |  |
| Autorización Sanitaria              |      |                                   |          |  |  |
| Adjuntar archivo                    |      |                                   | Adjuntar |  |  |
| Extensión PDF máximo 10MB           |      |                                   |          |  |  |

Imagen 8: "Formulario de productos"".

| Ministerio del    | INSTRUCTIVO | Versión              | 1          |
|-------------------|-------------|----------------------|------------|
| Medio<br>Ambiente | Sistema REP | Fecha<br>Elaboración | 02-06-2025 |

El Ministerio corrobora la información entregada. Si su solicitud es aprobada, el encargado del establecimiento que ingresó la información por el portal VU recibirá una notificación vía correo electrónico indicando que la solicitud ha sido aprobada y se habilitará su ingreso al Sistema Sectorial REP –Gestor de Residuos, en donde podrá descargar el certificado de inscripción desde el Menú de su Perfil, se describe un ejemplo de descarga del comprobante en el **ANEXO 2.** 

#### Caso Importante. – Transportista de Residuos

Si usted es un transportista de residuos, **NO** debe ingresar todos los lugares por donde transita, **sólo es necesario** para el formulario, la **comuna** donde está autorizado estacionar su transporte de acuerdo con su Resolución Sanitaria.

### **5. PLAZOS**

El Ministerio tendrá un plazo de hasta **tres meses**, contados desde la recepción de los antecedentes presentados, para autorizar el registro, rechazarlo o solicitar más información.

Este plazo es aplicable a todos los Gestores de residuos de productos prioritarios definidos en la Ley N°20.920, que incluyen aceites lubricantes, aparatos eléctricos y electrónicos, baterías, envases y embalajes, neumáticos y pilas.

| Ministerio del                      | INSTRUCTIVO                               | Versión              | 1          |
|-------------------------------------|-------------------------------------------|----------------------|------------|
| Ministerio del<br>Medio<br>Ambiente | Registro de Gestores en el<br>Sistema REP | Fecha<br>Elaboración | 02-06-2025 |

### 6. ANEXOS

**ANEXO 1:** Tabla resumen de los Tipos de Manejos de Residuos activos en el Sistema REP, y si requieren o no resolución sanitaria.

| Tipo de Manejo             | Tipo de Actividad                              | ذNecesita adjuntar<br>Resolución Sanitaria? |
|----------------------------|------------------------------------------------|---------------------------------------------|
| Almacenamiento,            | Centro de acopio y<br>Pretratamiento           | SI                                          |
| recepción y pretratamiento | Punto Limpio                                   | SI                                          |
|                            | Punto Verde                                    | NO                                          |
|                            | Preparación para la<br>reutilización           | SI                                          |
|                            | Co-procesamiento                               | SI                                          |
| Valorización               | Incineración con<br>recuperación de la energía | SI                                          |
|                            | Reciclaje de material                          | SI                                          |
|                            | Pirólisis                                      | SI                                          |
|                            | Recauchaje <sup>2</sup>                        | NO                                          |
| Pacalaccián                | Transportista de Residuos<br>Peligroso         | SI                                          |
| RECORCION                  | Transporte de Residuos No<br>Peligroso         | SI                                          |
|                            | Vertedero                                      | SI                                          |
|                            | Relleno Sanitario                              | SI                                          |
| Eliminación                | Relleno de Seguridad                           | SI                                          |
|                            | Incineración sin<br>recuperación de la energía | SI                                          |
| Exportación                | Exportador                                     | SI                                          |

<sup>&</sup>lt;sup>2</sup> En el caso de los gestores que realicen operaciones de **recauchaje**, deberán contar, además, con una certificación que acredite que cumplen con lo que señala la NCh 3374, o la que la reemplace, en tanto dicha norma sea aplicable para los neumáticos que traten.

| Ministerio del | INSTRUCTIVO                | Versión     | 1          |
|----------------|----------------------------|-------------|------------|
| Medio          | Registro de Gestores en el | Fecha       | 02-06-2025 |
| Ambiente       | Sistema REP                | Elaboración |            |

ANEXO 2: Descarga de comprobante de inscripción en Sistema REP - GESTOR de Residuos.

| 2 |              | Responsabilidad Ex<br>del Productor<br>Ministerio del Medio Ambient | <mark>e</mark>                                                                                                    | Responsable<br>Gestor de Residuos |
|---|--------------|---------------------------------------------------------------------|----------------------------------------------------------------------------------------------------|-----------------------------------|
| ' | Mis Product  | cos y Manejo 👻                                                      |                                                                                                    |                                   |
| 1 | Mis Product  | tos y Manejos Asociados                                             |                                                                                                    |                                   |
|   | Agregar Pro  | ducto y Manejo                                                      |                                                                                                    |                                   |
|   | Descargar C  | Comprobante de Inscripción                                          | MA RESPONSABILIDAD EXTENDIDA DEL PRODUCTOR - REP                                                                                                    |                                   |
|   | Acreditació  | n de valorización                                                   | e al cual los productores de productos prioritarios (aceites lubricantes; aparatos eléctricos y electró                                                | inicos; baterías; envases y       |
|   | embalajes; i | neumáticos; y pilas) son respon                                     | sables de la organización y financiamiento de la gestión de los residuos de productos prioritarios que                                                 | comercialicen en el país.         |
| E | l Ministerio | del Medio Ambiente fijará met                                       | as de recolección y valorización para los productores, para la verificación del cumplimiento, los produc<br>través de este sistema de declaración REP. | ctores deberán informar a         |

#### Ejemplo de comprobante de inscripción:

| Señor(a) Responsable establecimiento Se informa que con fecha 05/02/2025, el establecimiento Rut codigo de identificación tene los siguientes tipos de manejo inscritos como Gestor de Residuos, según productos prioritarios:    Producto Prioritario Categoría Subcategoría Tipo de Manejo Tipo de Actividad   Neumáticos Categoría A (Aro menor a 57° a excepción de los de de de de de de de de de de de de de                                              |                                                                                                    | Comprobante de Inscripción en Siste<br>Sistema de Responsabilidad Extend<br>CLA Gestor de Residuos | ema REP<br>ida del Productor - REP |                           |                             |  |  |
|----------------------------------------------------------------------------------------------------|----------------------------------------------------------------------------------------------------|----------------------------------------------------------------------------------------------------|------------------------------------|---------------------------|-----------------------------|--|--|
| Se informa que con fecha 05/02/2025, el establecimiento Rut       . código de identificación       tiene los siguientes tipos de manejo inscritos como         Producto Prioritario       Categoria A (Aro menor a 57" a excepción de los de<br>45", 49" y 51")       -       Valorización       Reciclaje material         Neumáticos       Categoria B (Aro mayor o igual a 57" y aros 45", 49"<br>y 51")       -       Valorización       Reciclaje material | Señor(a)<br>Responsable establecimiento                                                                                                    | ,                                                                                                  |                                    |                           |                             |  |  |
| Neumáticos       Categoría A (Aro menor a 57" a excepción de los de<br>45", 49" y 51")       ·       Valorización       Reciclaje material         Neumáticos       Categoría B (Aro mayor o igual a 57" y aros 45", 49"<br>y 51")       -       Valorización       Reciclaje material                                                                                                    | Se informa que con fecha 05/<br>Gestor de Residuos, según p<br>Producto Prioritario                                                                                                    | /02/2025, el establecimiento Rut , roductos prioritarios:                                          | código de identificación           | tiene los siguientes tipo | os de manejo inscritos como |  |  |
| Neumáticos       Categoria B (Aro mayor o igual a 57" y aros 45", 49" -       Valorización       Reciclaje material         Sin perjuicio de lo anterior, el gestor en cuestión solo podrá realizar los manejos establecidos en su respectiva autorización sanitaria, siendo su responsabilidad contar con dicha autorización y cumplir con ella. Es obligación de los Sistemas de Gestión contratar a gestores autorizados.       Reciclaje material           | Neumáticos                                                                                                    | Categoría A (Aro menor a 57" a excepción de los                                                    | de _                               | Valorización              | Reciclaje material          |  |  |
| Sin perjuicio de lo anterior, el gestor en cuestión solo podrá realizar los manejos establecidos en su respectiva autorización sanitaria, siendo su responsabilidad contar con dicha autorización y cumplir con ella. Es obligación de los Sistemas de Gestión contratar a gestores autorizados.                                                                                                    | Neumáticos                                                                                                    | Categoría B (Aro mayor o igual a 57" y aros 45",<br>v 51")                                         | 49"                                | Valorización              | Reciclaje material          |  |  |
| Atentamente,                                                                                                    | Sin perjuicio de lo anterior, el gestor en cuestión solo podrá realizar los manejos establecidos en su respectiva autorización sanitaria, siendo su responsabilidad<br>contar con dicha autorización y cumplir con ella. Es obligación de los Sistemas de Gestión contratar a gestores autorizados. |                                                                                                    |                                    |                           |                             |  |  |
| Sistema Responsabilidad Extendida del Productor - REP                                                                                                    | Atentamente,<br>Sistema Responsabilid                                                                                                    | ad Extendida del Productor - REP                                                                   |                                    |                           |                             |  |  |